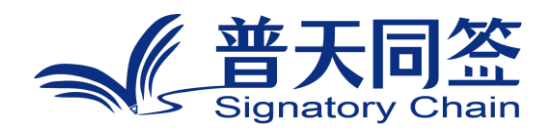

## 软件使用手册

产品名称: eSignBlockchain(APP)

版本: V1.0

杭州玺湖科技有限公司

| 1. 公司简介           | 3  |
|-------------------|----|
| 2. 产品的名称, 目的, 和版本 | 4  |
| 3. 产品的主要功能模块和流程   | 4  |
| 4. 每个功能模块的使用方法    | 5  |
| 4.1 注册和登陆         | 5  |
| 4.2 发起"多方签署"签约    |    |
| 4.3 发起"仅我签署"签约    | 15 |
| 4.4 签署方签署         | 15 |
| 4.5 购买套餐          | 17 |

目录

#### 1. 公司简介

杭州玺湖科技有限公司全球首创基于区块链去中心化或多中心化多根共识 共治的数字安全框架和底层技术(DeSe: Decentralized Security),是 60 年 以来全球数字安全领域的一场框架性革命,也是区块链和实体经济,特别是区块 链和数字安全领域结合的独特场景和接入点:除了区块链用于数据信任背书,还 进一步将区块链思维内植入安全管理的内在逻辑。公司独创了一个崭新的蓝海, 在该领域全球没有竞争对手,可以主导该领域的行业标准和话语权。目前所有其 他现存的安全管理框架都是基于中心化等级式单根治理。我们的核心技术克服了 当代中心化等级式数字系统安全管理的框架性漏洞和系统性风险,用区块链思维, 搭建去中心化,多根共治扁平的数字系统安全管理框架和标准。公司所研发的颠 覆性技术是一个普遍的底层方案,可应用在数字化的所有层级和行业:硬件,操 作系统,数据库,中间件,应用层等,以及所有行业和场景,包括办公,农业, 医疗,教育,食品安全,国防等。具有一个2万亿的左右的安全升级市场,10 万亿左右的区块链落地实体经济的市场。公司的核心技术可以通过柔性拥抱的方 式,对现有的安全系统无感无缝升级,不需要修改现有的系统,极大地降低了安 全升级成本。

### 2. 产品的名称,目的,和版本

- 2.1 产品名称: BlockChainSign 区块链可信化签约
- 2.2 产品的目标:克服线下方式处理和签署文件成本高、管理难、易伪造、 易篡改等问题。
- 2.3 产品的版本: v1.0.0

## 3. 产品的主要功能模块和流程

- 3.1 注册、登录
- 3.2 合同签约模块
- 3.3 合同列表管理

## 4. 每个功能模块的使用方法

#### 4.1 注册和登陆

注册流程

1、下载并打开"BlockChainSign"APP 后,点击立刻注册按钮。

| 5:05 (2) 10 10 米 米 | 3.6 % aut aut 81' |
|--------------------|-------------------|
| <                  | ockchain          |
| 账号登录               |                   |
| 请输入邮箱账号            |                   |
| 请输入密码              |                   |
|                    |                   |
| 登录                 |                   |
| 注册账号               | 忘记密码              |

2、输入用户名字、用户姓氏、手机号码(选填)和输入邮箱账号,选择国家,勾选同意《用户服务协议》和《隐私协议》。

| 5:06 (2) 🔃 🕱 🕱                     | 192 6 and all 81 |  |  |  |
|------------------------------------|------------------|--|--|--|
| <                                  |                  |  |  |  |
| - eSignBlockchain                  |                  |  |  |  |
| 免费注册<br><sub>已有账户?</sub>           | 立即登陆             |  |  |  |
| 用户名字                               |                  |  |  |  |
| 用户姓氏                               |                  |  |  |  |
| 请输入手机号码                            |                  |  |  |  |
| 请输入邮箱账号                            |                  |  |  |  |
| 选择国家 中国大陆                          | ~                |  |  |  |
| 免费注册                               | <del>D</del>     |  |  |  |
| 〇 勾选代表同意<br>《用户服务协议》 和 <u>《</u> 隐私 | 政策》              |  |  |  |

# 3、会发送验证码到邮箱,输入收到的验证码,点击"下一步"按钮,如果没有收到验证码,请点击"重发"按钮

| 下午3:36 S 圆 圆 | ÷ 🐠 چې اند 🐑    |  |  |  |  |
|--------------|-----------------|--|--|--|--|
| <            |                 |  |  |  |  |
| eSignB       | eSignBlockchain |  |  |  |  |
| 输入验证码        |                 |  |  |  |  |
| 我们已发送邮件到     |                 |  |  |  |  |
| 请注意到邮件查看     |                 |  |  |  |  |
| 没有收到邮件? 重发   |                 |  |  |  |  |
| 请输入验证码       |                 |  |  |  |  |
| -۲           | 步               |  |  |  |  |
|              |                 |  |  |  |  |
|              |                 |  |  |  |  |
|              |                 |  |  |  |  |
|              |                 |  |  |  |  |

≡ □ <

4、到设置密码界面, 输入 8-18 位字母、数字组合密码, 点击"登录"

按钮

| 下午3:40 🖸 🔤 📴 🔸 | o "III "III 📚 🎟 🗲 |
|----------------|-------------------|
| <              |                   |
| - eSignBlock   | chain             |
| 设置密码           |                   |
| 8~18位字母、数字组合密码 |                   |
| 请输入密码          | بمنزر             |
| 登录             |                   |
|                |                   |

= 0 <

#### 登录流程

1、使用 APP 登录,打开 APP 后,输入已经注册成功的邮箱账号和密码, 点击"登录"即可。

| 下午3:44 🖸 🚭 🔤 😶 | 🕥 all all 🧙 💷 + |
|----------------|-----------------|
| <              | ckchain         |
| 账号登录           |                 |
| 请输入邮箱账号        |                 |
| 请输入密码          |                 |
| 受录             |                 |
| 注册账号           | 忘记密码            |

= 0 <

#### 4.2 发起"多方签署"签约

首先点击加号 上传文件,选择上传文件的方式(拍照、相册和本地

文件) 点击下一步。

| 5:08 (~) (1) (2) * *                           | 189 مىلىكى 199 مىلىكى 199 مىلىكى 199 |
|------------------------------------------------|--------------------------------------|
| Ξ 🤿                                            | CeSignBlockchain                     |
| Q 搜索                                           |                                      |
| -                                              |                                      |
| 35<br>需我操作                                     | 5<br>待他人签                            |
| 仅我签署                                           | >                                    |
| 多方签署                                           | >                                    |
| 最近活动                                           | 全部活动 >                               |
| 演示多人签署<br>2025-01-11 12:18:50<br>收件人:演示1,演示2   | 已完成<br>多方签署                          |
| 海外PC版使用手册<br>2025-01-11 12:10:14<br>收件人:123    | 已完成<br>仅我签署                          |
| <b>123</b><br>2025–01–10 09:02:11<br>收件人:pan,1 | 已完成<br>多方签署                          |
| <b>日</b><br>首页                                 | + 💽                                  |

| 5:12      | 2 * (7) (3) 10 * *        | 22 (S) |
|-----------|---------------------------|--------|
| <         | 多方签署                      |        |
|           |                           |        |
|           | 🕂 上传文件                    |        |
|           |                           |        |
|           |                           |        |
|           |                           |        |
|           |                           |        |
|           |                           |        |
|           |                           |        |
|           |                           |        |
|           |                           |        |
|           |                           |        |
| <b>\$</b> | 微信文件<br>从微信聊天中导入文件        |        |
| 6         | <b>拍照</b><br>拍摄照片生成合同     |        |
| ~         | <b>相册</b><br>选择相册中的照片生成文件 |        |
|           | <b>本地文件</b><br>选择手机中的文件   |        |
|           | 取消                        |        |

点击"下一步",到"添加签约者"界面,可以设置签署方式(需要签名、 接收抄送)、姓名(必填)、电子邮箱(必填),可以长按拖动以调整签名顺 序

| 5:13 • 🕫 🕅 🔞 🕱        | ₿/s <sup>302</sup> <sup>6</sup> and and <u>79</u> . |
|-----------------------|-----------------------------------------------------|
| <                     | 多方签署                                                |
| <mark> </mark> 设置签名顺序 | 拖动以调整签名顺序                                           |
| 收件》                   | 人 「需要签名 🗸 🛛 😣                                       |
| 1 :: 姓名               | 123 🛛                                               |
| 电子曲                   | 昭箱 1495783238@pp.com Ø                              |
|                       | ◆ 添加签约者                                             |

点击"下一步"按钮,输入电子邮箱主题(必填),选择失效的日期,点击

| "下一步"                 | 按钮         |                         |
|-----------------------|------------|-------------------------|
| 5:13 • 🕫 🛯 🕲 🖇 🔌      |            | 429 6 aut aut <b>79</b> |
| <                     | 多方签署       |                         |
| 发送人:123               |            |                         |
| 来自:1494702229884      | id cam     |                         |
| 电子邮箱主题*               |            |                         |
| 合同2025-01-14 17:13:03 | 7.pdf      |                         |
|                       |            | 0                       |
| 消息                    |            |                         |
| 167/4: Å              |            |                         |
| 123                   |            |                         |
| IN NEW DEL            | 20(hop.com |                         |
| 需要签名                  |            |                         |
| 失效日期                  |            |                         |
| 选择失效日期                | •          |                         |
|                       |            |                         |
|                       | 下一步        |                         |

到设置签署的界面,可以点击底部属性框,选择要添加的文本签名属性, 在签约者的区域,可以点击切换他方签约者,然后添加不同的文本签名属性。 当然也可以选中其中设置好的控件来进行删除操作,设置参数值完成之后, 直接点击右上角的提交按钮,这样合同就成功的发出去了

| 5:15 •         | () () (C       | * # |     | 809 6<br>B/s             | :<br>    | ıll (79)' |
|----------------|----------------|-----|-----|--------------------------|----------|-----------|
| <              |                | 单   | 方签署 |                          |          | 提交        |
| 1 % O ¥        | <u>م</u> ا     | 卡申  | ∃请  | <mark>签约者</mark><br>✔ 必填 | 23<br>删除 |           |
|                |                |     |     |                          |          |           |
|                |                |     |     |                          | 20       | 25-01     |
|                |                |     |     |                          |          |           |
|                |                |     |     | 2025-                    | 01-14    | 4 16:01   |
|                | 签名             |     |     |                          |          |           |
|                | 设              | 置文  | 件签  | 名属性                      | 3        |           |
|                |                | /   |     |                          |          |           |
| <b>八</b><br>签名 | <u>い</u><br>印章 | 日期  | 白姓名 | い。                       | 山公司      | 工         |

提交成功会调整到成功页面,如果您还行再次发起合同,可以点击"再次 发起",这样合同发送会更简单和快捷,也可以按自身需求,修改合同文件 和签署者

| 5:16 • 0 | <b>\$ \$ 20</b> (3) | 2.9 6 aut at 79                              |
|----------|---------------------|----------------------------------------------|
| <        | 仅我签署                | 2                                            |
|          |                     |                                              |
|          |                     |                                              |
|          |                     |                                              |
|          |                     |                                              |
|          |                     |                                              |
|          | 发送成I                | 'n                                           |
|          |                     | <i>,</i> ,,,,,,,,,,,,,,,,,,,,,,,,,,,,,,,,,,, |
|          | 再次发起                | e                                            |
|          | 130 10010           | Ŧ.                                           |
|          |                     |                                              |
|          |                     |                                              |
|          |                     |                                              |
|          |                     |                                              |
|          |                     |                                              |
|          |                     |                                              |
|          |                     |                                              |
|          |                     |                                              |
|          |                     |                                              |
| 立        | 即签署                 | 返回首页                                         |

#### 4.3 发起"仅我签署"签约

流程参考"多方签署"流程,都是一样的流程,就是缺少了"添加签约者"流程,"仅我签署"就仅为自己签署

#### 4.4 签署方签署

点击 App 底部选择"文件"列表,可以操作需我操作的合同

| Ę | 5:18 • 🕫 🕅 🔞 🖇 🔌 | 163 6 aut aut ( | 78  |
|---|------------------|-----------------|-----|
| Ξ | Ξ                | eSignBlockch    | ain |
|   | 收件箱              | 73              | >   |
|   | 已发送              | 73              | >   |
|   | 需我操作             | 36              | >   |
|   | 待他人签             | 5               | >   |
|   | 即将截止             | 39              | >   |
|   | 已失效              | 36              | >   |
|   | 已完成              | 37              | >   |

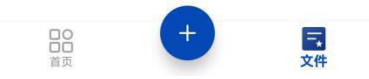

选择其他一份合同点击进去

| 5:26 • 🕫 🕅 🕅 🕷 🖇 🔌                         |                                | 64 😪 aut aut 77) |
|--------------------------------------------|--------------------------------|------------------|
| <                                          | 需我操作                           |                  |
| Q 输入文件标题                                   |                                |                  |
| 全部时间 -                                     | 任何发                            | 送人 -             |
| 合同2025-01-1<br>2025-01-14 17:1<br>收件人:123  | 4 <b>17:13:07.</b> pd<br>16:51 | f 需我操作<br>仅我签署   |
| 膀胱造瘘手术知<br>2025-01-10 15:4<br>收件人:123      | 情同意书<br>43:23                  | 需我操作<br>仅我签署     |
| 白内障手术知情<br>2024-12-02 10:{<br>收件人:panpengr | 同意书.doc<br>50:20<br>rong       | 需我操作<br>仅我签署     |
| 大隐静脉手术知<br>2024-12-02 10:1<br>收件人:panpengr | 情同意书.doc<br>17:19<br>rong      | 需我操作<br>仅我签署     |
| 123<br>2024-10-09 15:2<br>收件人:pan          | 26:05                          | 需我操作<br>仅我签署     |
| 1<br>2024-09-24 16:5                       | 51:43                          | 需我操作<br>仅我签署     |
| 1117 APT 1 1 = = =                         |                                |                  |

#### 点击对应需要进行签约的按钮, 输入完成点击提交按钮, 签署完成

<page-header><page-header><page-header><form><form><form><form><form><form><form><form><form>

| 4.5 购买套餐                    |                  |  |
|-----------------------------|------------------|--|
| 打开 APP,选择                   | ■ 图标,点击选择套餐记录。   |  |
| 123<br>1444-71021008031 com |                  |  |
| 各 编辑资料                      | >                |  |
| 88 套餐记录                     | >                |  |
| ⊕ 切换语言                      | > 1              |  |
| ① 版本更新                      | > 1              |  |
| ⑦ 意见反馈                      | 》<br>译           |  |
| 😑 切换环境                      | > 2<br>R         |  |
| ⑦ 更多设置                      | > 3              |  |
|                             | R<br>H<br>2<br>R |  |
| 退出登录                        |                  |  |

## 点击选择购买套餐,进行购买,目前只支持 PayPal 支付

| 5:24 (1) 10 8 8                                                | 195 6 aut aut 77.                                                                                                    |
|----------------------------------------------------------------|----------------------------------------------------------------------------------------------------|
| <                                                              | 购买套餐                                                                                                    |
| 个人套餐B<br>此套餐只适用于以个<br>功发起签约后才会扣                                | <b>\$ 8.00</b> /20份<br>人主体身份发起签约,在每次成<br>费。<br>购买                                                                                                    |
| 个人套餐C<br>此套餐只适用于以个<br>功发起签约后才会扣                                | <b>\$18.00</b> /50份<br>人主体身份发起签约,在每次成<br>费。<br><b>购买</b>                                                                                                    |
| <b>个人套餐</b><br>此套餐只适用于以个<br>功发起签约后才会扣                          | <b>\$ 4.00</b> /10份<br>人主体身份发起签约,在每次成<br>费。<br>购买                                                                                                    |
|                                                                |                                                                                                    |
| 5.24 (24 13) (05 \$ 18                                         | 35 1 1 1 177                                                                                                    |
| 5:24 (2) 10 10 米 🔉<br>く                                        | ᄚ <sup>ᅇ</sup> ᅙᇑᆘᆐᄀᅏ                                                                                                    |
| 5:24 (3) 0 0 0 % A<br>く                                        | た。で、i …uil (空)・<br><b>订単确认</b><br>\$8/20份<br>173684665744996016<br>\$57.79                                                                                                    |
| 5:24 (2) 2) 20 ま ¥<br>く<br>个人音智B<br>订単編号<br>金額<br>ア の paypal支付 | た。で、は .utl (空)・<br><b>订単确认</b><br>173684665744996016<br>\$57.79                                                                                                    |
| 5:24の 创 20 米 A<br>く<br>个人套餐B<br>订単編号<br>金额<br>Per paypal支付     | たいで、<br>び単确认<br>「2684665744996016<br>なって、<br>なって、<br>、<br>なって、<br>なって、<br>なって、<br>なって、<br>なって、<br>なって、<br>なって、<br>なって、<br>なって、<br>なって、<br>なって、<br>なって、<br>、<br>なって、<br>、<br>、<br>、<br>、<br>、<br>、<br>、<br>、<br>、<br>、<br>、<br>、<br>、 |